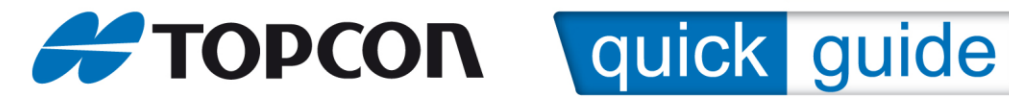

## Stake Surface in Magnet Field – Paving Applications

This Procedure can be used for recording "dips" to a Surface that has recently been Paved. Several customizable reports can be exported together with the actual "asbuilt" surface itself for further analysis using desktop software such as Magnet Office.

This procedure requires a design surface(s) to reference to. This can be in a variety of formats both Topcon (\*.TN3 / \*.TP3 ) and dxf/dwg/xml.

In Magnet Field, import the surface ; Exchange/From File.

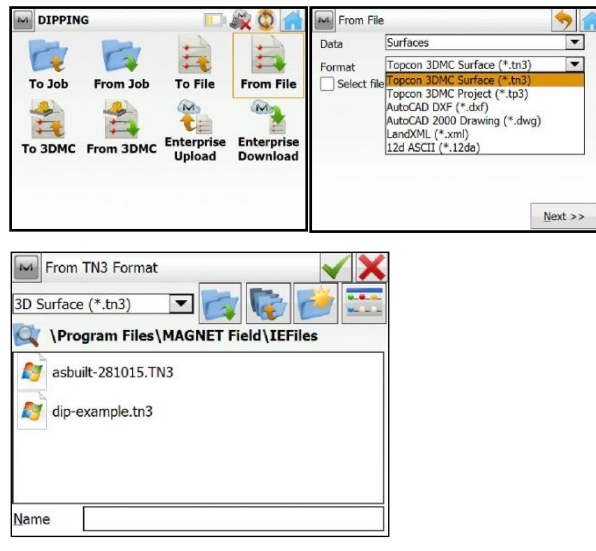

Once the surface is imported and the instrument is set up and co-ordinated, go "Stake";

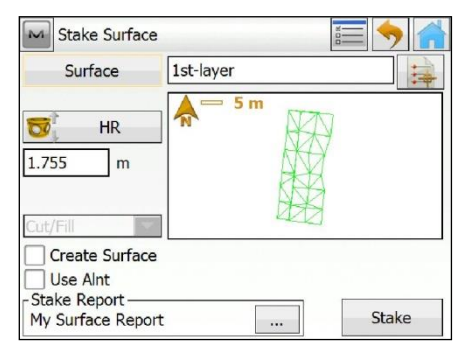

Chose the surface name from the list, confirm the pole height and if necessary configure the "stake report" which customizes the format of the QA/Asbuilt report exported. Next press "stake" and you will see the position of the pole and the relevant cut/fill values showing the relationship of the base of the pole to the design surface.

### ::Quick Guide YR SUBJ NUM:: 1/5

T: 0845 450 4300

e: support@topconsokkia.co.uk

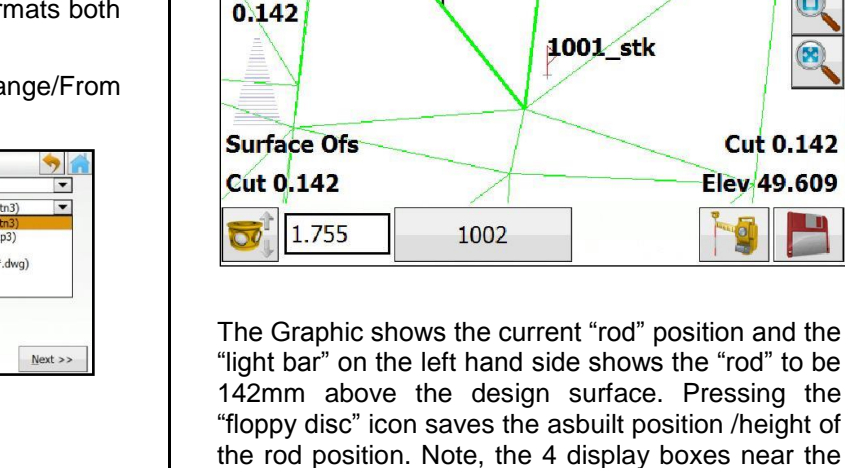

Stake

M

"floppy disc" icon saves the asbuilt position /height of the rod position. Note, the 4 display boxes near the bottom of the screen are customizable, by tapping them you can change the data they show. Any asbuilt points that have been recorded are

EDM

Cut 0.142

Elev 49.609

shown on the graphic with a "flag" and point number (with the suffix \_stk ) these are recorded in the Job database.

The asbuilt report recorded is shown below;

| Store Point       |                | $\checkmark$ × |
|-------------------|----------------|----------------|
| Stake Design Code | Note Data Mark |                |
| Name              | Value          | >              |
| Design Reference  | 1st-layer      |                |
| Design Pt.        | 1002           | 2.2            |
| Design Note       |                |                |
| Design Code       |                |                |
| Design N          | 216.362 m      |                |
| Design E          | 97.829 m       |                |
| Design Elev       | 49.468 m       |                |
| Stake Pt.         | 1002_stk       | $\sim$         |
|                   |                |                |
|                   |                |                |
|                   |                |                |

This can be exported from the home screen using Exchange/to file/stakeout reports - CSV format.

Since all the asbuilt points are listed with the suffix \_stk we can export these as a "cut sheet".

**Topcon GB Ltd Support** 

29 October 2015

w: www.topcon-positioning.co.uk

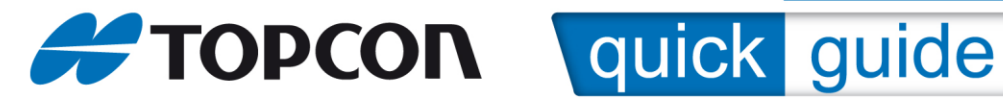

Exchange / to file and select data type; Points, Format; Cut Sheet User Defined.

| To File   |                                             | <b>&gt;</b>     |
|-----------|---------------------------------------------|-----------------|
| Data      | Points                                      |                 |
| Format    | Cut Sheet User Defined (*.txt)<br>ile units | <b>•</b>        |
| Use filte | ers                                         |                 |
|           |                                             |                 |
|           |                                             |                 |
|           |                                             | <u>N</u> ext >> |

This allows the user to determine what data is exported. Go "next", then "edit".

| Delimiter                                          | Available        | ~      | Order        |
|----------------------------------------------------|------------------|--------|--------------|
| Space Ocomma Tabs Other                            | Design Elevation |        | Design Point |
|                                                    | Delta North      |        | Staked Point |
| Header in first row                                | Delta East       | 0      | Staked East  |
| ile Shde                                           | Delta Elevation  |        | Staked North |
| lie Style                                          | PTL Distance     | 22     | Cut(Fill)    |
| Design Point,Codes,Staked Point,Cut(Fill),Toleranc | Delta H          |        | - Tolerance  |
|                                                    | Codes            | -      |              |
| Delete Edit Add                                    | Cut              | $\sim$ |              |
|                                                    |                  | >      |              |

The resulting report will be saved as a CSV (comma delimited file ).

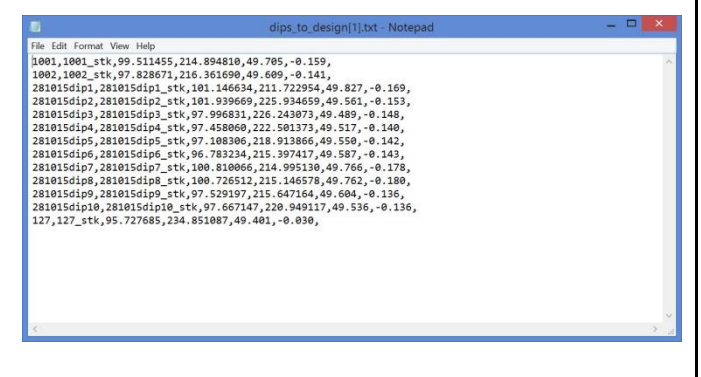

### Stake Surface relative to an Alignment

If a Road Alignment is available, the stake surface option can show chainage offset and height. In the Stake Surface screen, tick "use Align" and select the alignment from the list.

Note; the Alignment can be imported as part of the TP3 file or as an \*.RD3 format

### ::Quick Guide YR SUBJ NUM:: 2/5

T: 0845 450 4300

e: support@topconsokkia.co.uk

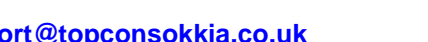

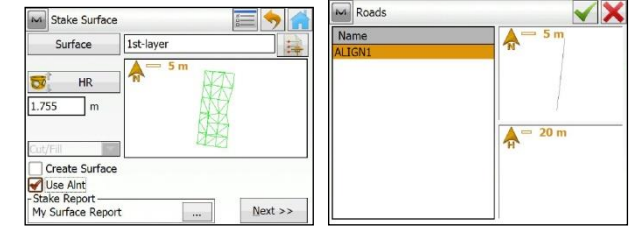

Stake Surface will now produce results showing the current chainage and offset (left or right) from the selected alignment;

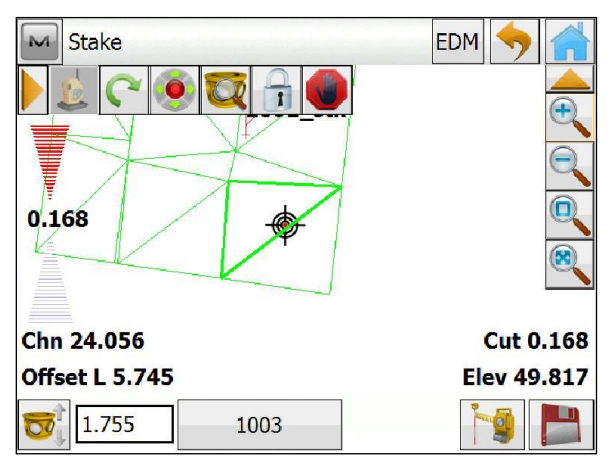

If the user wants to change the numbering system for the Asbuilt points recorded, simply hit the "M" Magnet icon in the top left hand corner, and amend the "Initial Point Name". Note also, the option in this dialog to "offset" the design surface allowing the user to reference the current rod position to a "virtual" design surface.

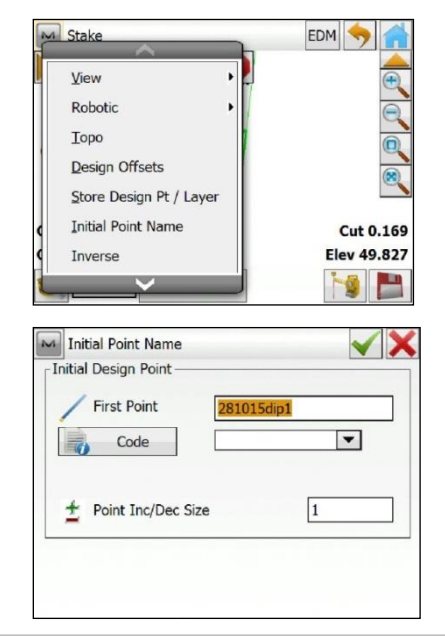

**Topcon GB Ltd Support** 

w: www.topcon-positioning.co.uk

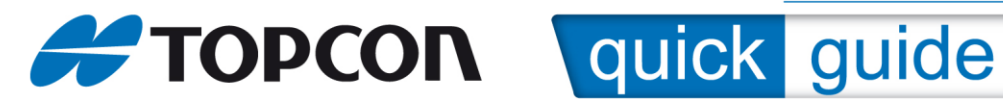

### Creating a cut/fill surface

| Stake Surface                                          | <b></b>         |
|--------------------------------------------------------|-----------------|
| Surface                                                | 1st-layer       |
| I.755         m           Cut/Fill         ▼           | <b>5</b> m      |
| Create Surface Use Alnt Stake Report My Surface Report | <u>N</u> ext >> |

By selecting the "Create Surface" option, the user can create an asbuilt surface "on the fly" as the dip checks are being recorded.

Select the option and hit "next".

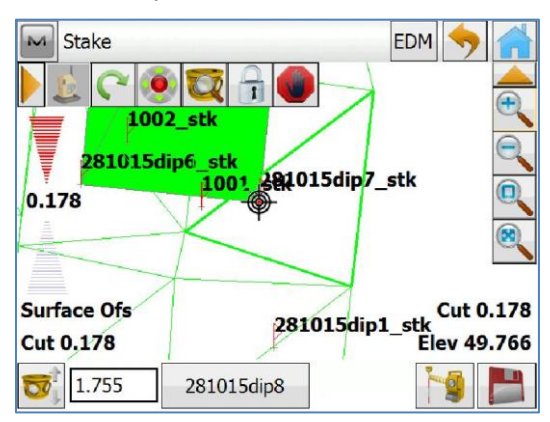

The graphic shows the "live" dip information as before but now, in addition, creates a new surface "on the fly".

The display can be modified to aid interpretation . On the top right hand side of the display (below the home button), tap the triangle to see more menu options.

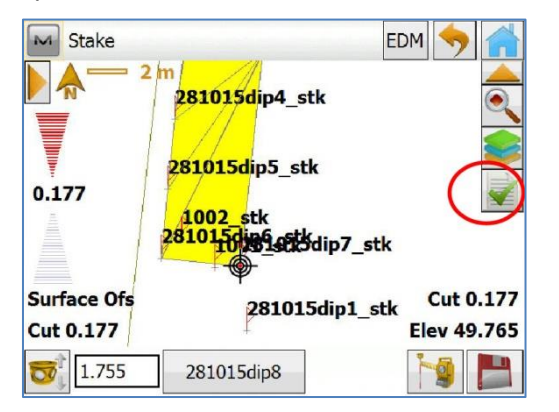

### ::Quick Guide YR SUBJ NUM:: 3/5

T: 0845 450 4300

e: support@topconsokkia.co.uk

w: www.topcon-positioning.co.uk

Tap the icon with the green "tick". The "General" tab controls what is displayed on the "stakeout" screen.

| Map     | Propertie: | 5        |              |         | $\checkmark$ | × |
|---------|------------|----------|--------------|---------|--------------|---|
| General | Surfaces   | Drawings |              |         |              |   |
| V Po    | oints      |          | 🖌 Lines      |         |              |   |
| •       | 🖌 Names    |          | Stati        | ons     |              |   |
|         | Icons      |          | 🖌 Roads      |         |              |   |
|         | Codes      |          | Cha          | inages  |              |   |
| •       | 🖌 Notes    |          | Ten          | nplates |              |   |
|         | Heights    |          |              |         |              |   |
| [       | Auto To    | po (     | 🖌 Cut Fill E | Bar     |              |   |
|         | Scanned    | I [      | Bing™ N      | Maps    |              |   |
|         |            |          |              |         |              |   |

The "Surface" tab relates to the surface display;

| Map Properties    |          |          | $\checkmark$ × |
|-------------------|----------|----------|----------------|
| General Surfaces  | Drawings |          |                |
| Name              |          |          |                |
| Design (1st-laye  | r)       |          |                |
| Final (asbuilt-28 | 1015)    |          |                |
|                   |          |          |                |
|                   |          |          |                |
|                   |          |          |                |
|                   |          |          |                |
| 🖌 Color Bar       |          | Interval | 0.100 m        |
| Show Cut/Fill Co  | ntours   |          |                |

The user can decide which surface is displayed and how.

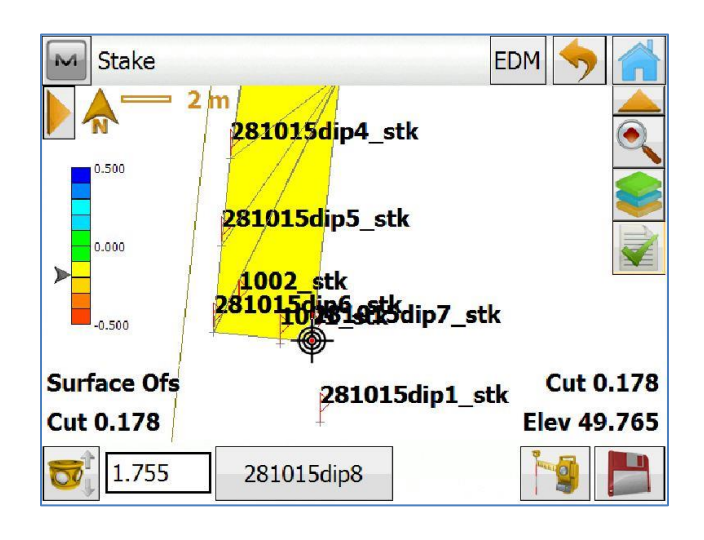

**Topcon GB Ltd Support** 

29 October 2015

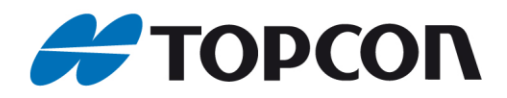

# **TOPCON** quick guide

On quitting the option (back arrow or home), Magnet Field computes the volume of the materiel contained between the (new) asbuilt surface and the design surface.

| Surface 1 | 1st-layer  |
|-----------|------------|
| Surface 2 | MAT        |
| Cut       | 1.306 Cu.m |
| Fill      | 0.000 Cu.m |
| Area      | 8.511 Sq.m |
|           |            |
|           |            |
|           |            |

If the user wanted to export the "asbuilt" surface then ,from the Home Screen, Exchange / to File / and select "surface" as the data type.

| To File   | 🤊 合                         |
|-----------|-----------------------------|
| Data      | Surfaces                    |
| Format    | Topcon 3DMC Surface (*.tn3) |
| Select fi | le units                    |
|           |                             |
|           |                             |
|           |                             |
|           |                             |
|           |                             |
|           | Next >>                     |

Select the relevant surface from the "next" screen.

| м        | Select Surface(s) to Export     |
|----------|---------------------------------|
| S        | urfaces                         |
|          | 1st-layer                       |
|          | 2nd-layer                       |
| -        | asbuilt-281015                  |
| Г        | MAT                             |
| <b>—</b> |                                 |
|          |                                 |
|          | Select All Check Uncheck        |
|          | << <u>B</u> ack <u>N</u> ext >> |

Browse to a location to store the file;

### ::Quick Guide YR SUBJ NUM:: 4/5

T: 0845 450 4300

e: support@topconsokkia.co.uk

w: www.topcon-positioning.co.uk

| Select directory        | × ><br>==================================== |
|-------------------------|---------------------------------------------|
| VProgram Files\MAGNET F | ield\IEFiles                                |
| BASE-CONTOUR.txt        | CogoResul                                   |
| Note: State Local.gc3   | 🔊 dip-examp                                 |
| bldg.XML                | 🔊 dip-examp                                 |
| <pre>(# #)</pre>        | >                                           |
|                         |                                             |

Green tick, and the surface will be exported as a \*.TN3 file.

### Staking Points to determine the thickness of the materiel laid.

If a Base Layer /Surface has been surveyed prior to laying materiel, it's possible to stake out and measure to the exact same points on the new layer . This enables the user to determine the exact thickness of the layer at specific points.

From the Home screen, Stake/Points;

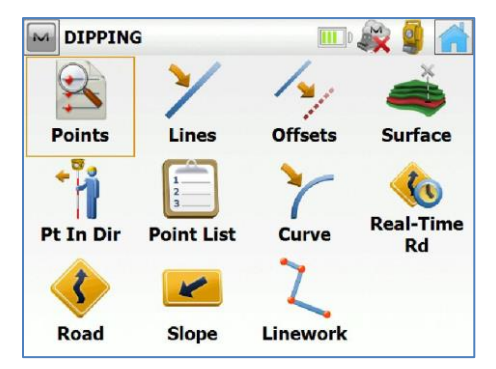

Select the desired point on the "design" surface via the Map or List buttons;

| Stake Point                     |       | <b>•</b> |
|---------------------------------|-------|----------|
| E 🞺 -7 🛄                        | 127   |          |
| Code                            | SP    |          |
| 👼 HR                            | 1.755 | m        |
| Stake Report<br>My Point Report |       | Stake    |

**Topcon GB Ltd Support** 

29 October 2015

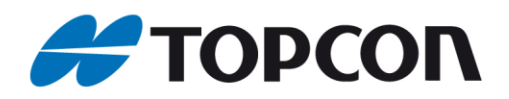

## **TOPCON** quick guide

Go to the "stake" screen.

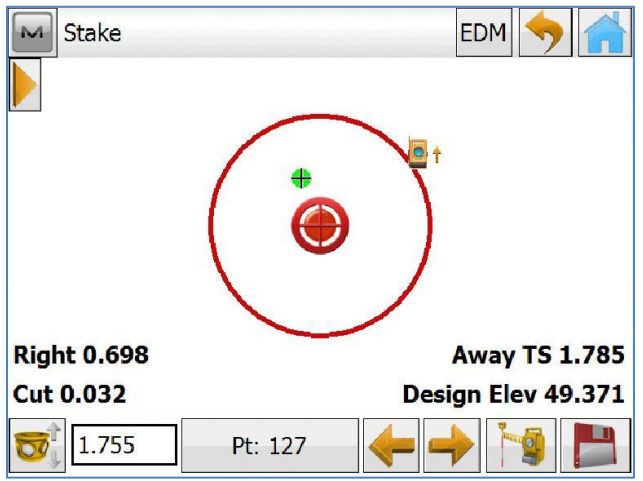

With the user facing the Robotic, the graphic guides the "rod" (green cross) toward the design point (red cross).

Note the "cut/fill" value in one of the customizable display locations.

Once the user is happy that the setting out tolerance has been met he can record the asbuilt position /layer thickness by hitting the floppy disc icon.

| Name                                                                   | Value                                                                                                    |                                                                                                    |
|------------------------------------------------------------------------|----------------------------------------------------------------------------------------------------|----------------------------------------------------------------------------------------------------|
| Design Reference                                                       | 127                                                                                                    | 1                                                                                                    |
| Design Pt.                                                             | 127                                                                                                    |                                                                                                    |
| Design Note                                                            |                                                                                                    |                                                                                                    |
| Design Code                                                            | SP                                                                                                    |                                                                                                    |
| Design N                                                               | 236.586 m                                                                                                    |                                                                                                    |
| Design E                                                               | 94.845 m                                                                                                    |                                                                                                    |
| Design Elev                                                            | 49.371 m                                                                                                    |                                                                                                    |
| Store Point                                                            | Dur Mad                                                                                                    | <ul> <li>Image: A state</li> </ul>                                                                                                    |
| Marile<br>Marine Store Point<br>Stake Code Note                        | Deta Mark                                                                                                    | <ul> <li>Image: A start of the start of the start of</li></ul> |
| Store Point Stake Code Note Name In Tolerance                          | Deta Mark<br>Value<br>None                                                                                                    | Image: Second second second         |
| Store Point Stake Code Note Name In Tolerance Occ. Pt.                 | Data Mark<br>Value<br>None<br>1000                                                                                                    |                                                                                                    |
| Store Point Stake Code Note Name In Tolerance Occ. Pt. Inst. Ht.       | Data Mark<br>Value<br>None<br>1000<br>1.533 m                                                                                           |                                                                                                    |
| Store Point Stake Code Note Name In Tolerance Occ. Pt. Inst. Ht. BS    | Data Mark<br>Value<br>None<br>1000<br>1.533 m<br>100                                                                                    |                                                                                                    |
| Store Point Stake Code Note Name In Tolerance Occ. Pt. Inst. Ht. BS HR | Detx         Mark           Value         None           1000         1.533 m           100         1.755 m                             |                                                                                                    |
| Store Point Stake Code Name In Tolerance Occ. Pt. Inst. Ht. BS HR Cut  | Data         Mark           Value         None           1000         1.533 m           100         1.755 m           0.030 m         0 |                                                                                                    |

-Screen shots showing the variety of data recorded.

To provide a digital record of the work undertaken the asbuilt data can be exported as a "Stakeout report".

From the home screen, Exchange/ To File then select Stakeout reports (csv format).

### ::Quick Guide YR SUBJ NUM:: 5/5

T: 0845 450 4300

e: support@topconsokkia.co.uk

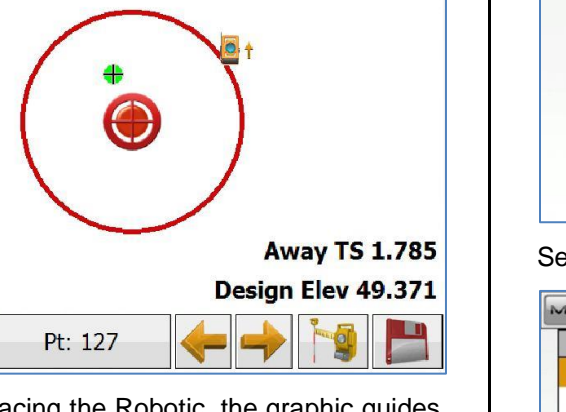

| ta   | Stakeout Reports                                                                | •    |
|------|---------------------------------------------------------------------------------|------|
| rmat | X-Section Sets<br>Roads<br>X-Section Templates<br>Localization<br>Scanning Data | ^    |
|      | Roads Survey<br>Job History<br>Surfaces<br>Layer States                         |      |
|      | Stakeout Reports                                                                | 1.00 |

### Select Point report;

| л | Select Type to Export |         | >       |
|---|-----------------------|---------|---------|
| S | Stakeout Report Types |         |         |
|   | Point                 |         |         |
|   | Line/Arc              |         |         |
|   | Road                  |         |         |
|   | Surface               |         |         |
|   | Slope                 |         |         |
|   |                       |         |         |
| - |                       |         |         |
|   |                       |         |         |
|   |                       | << Back | Next >> |
|   |                       | Dater   | However |

### The individual report name;

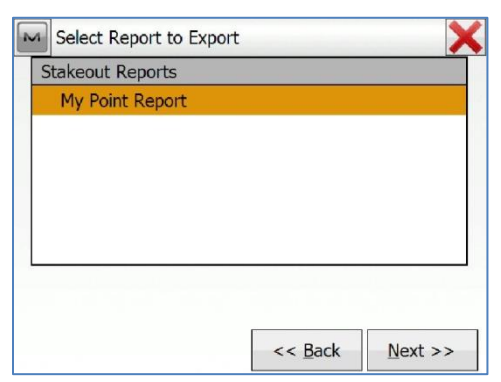

This file will then be exported with the relevant design/asbuilt information.

**Topcon GB Ltd Support** 

29 October 2015

w: www.topcon-positioning.co.uk